## Povolenie prístupu do administrácie WordPressu zo zahraničia

Last updated 13 septembra, 2024

Ste v zahraničí a máte problém dostať sa do svojej WordPress administrácie? V tom prípade je potrebné v súbore .htaccess danú zem povoliť.

## Ako do súboru .htaccess WordPressu pridať novú krajinu

- 1. Prihláste sa do svojho WebAdminu.
- 2. V detaile svojho WordPress hostingu kliknite na  $FTP \rightarrow Správa súborov$ .
- 3. Váš WordPress sa skrýva v adresári public\_html.

| DOMÉNY             | > |         |                                   |  |     |         |       |
|--------------------|---|---------|-----------------------------------|--|-----|---------|-------|
|                    |   | Název   | Název 17                          |  |     | Тур     | Datum |
| 🗁 HOSTING          | ~ | t       |                                   |  |     |         |       |
| Detail             |   | 🗅 DB_B  | BACKUP                            |  |     | Adresář |       |
| Základní nastavení |   | 🗅 _sub  | )                                 |  |     | Adresář | -     |
| Rozdělení prostoru |   | 🗅 back  | cup                               |  |     | Adresář | -     |
| Web                | > | 🗅 logs  |                                   |  |     | Adresář | -     |
| FTP a soubory      | > | 🗅 Iscad | che                               |  |     | Adresář |       |
| FTP účty           |   | 🗅 publi | ic_html                           |  |     | Adresář | -     |
| Migrace FTP        |   | 🗅 tmp   |                                   |  |     | Adresář | -     |
| WebSSH             |   | 🗅 .back | kup                               |  | n/a |         | - 🕜   |
| Správa souborů     |   | Adresář | 7 Soubor. 1 Velikost souborů: n/a |  |     |         |       |
| WebFTP             |   |         |                                   |  |     |         |       |
| Databáze           | > |         |                                   |  |     |         |       |
| Zálohování         | > |         |                                   |  |     |         |       |

1. Otvorte ho a potom kliknite na Upraviť vedľa súboru .htaccess.

| Název 17               | Velikost  | Тур     | Datum                                         |
|------------------------|-----------|---------|-----------------------------------------------|
| t                      |           |         |                                               |
| 🗅 wp-admin             |           | Adresář | - 🕼 Přejmenovat                               |
| 🗅 wp-content           |           | Adresář | - 🕼 Přejmenovat 🗊 Smazat                      |
| □ wp-includes          |           | Adresář | - 🕼 Přejmenovat                               |
| L .htaccess            | 520 Bytes |         | - 🖉 Upravit 🖉 Přejmenovat 🛓 Stáhnout 🗈 Smazat |
| 🗟 index.php            | 405 Bytes | php     | - 🕜 Upravit 🕜 Přejmenovat 🛃 Stáhnout 🖨 Smazat |
| 🖹 license.txt          | 19.4 KB   | txt     | - 🅜 Upravit 🕜 Přejmenovat 🛃 Stáhnout 🗈 Smazat |
| 🗅 readme.html          | 7.2 KB    | html    | - 🕜 Upravit 🕜 Přejmenovat 🛃 Stáhnout 🖨 Smazat |
| 🗟 wp-activate.php      | 7.0 KB    | php     | - 🖉 Upravit 🖉 Přejmenovat 🛃 Stáhnout 🛱 Smazat |
| 🗟 wp-blog-header.php   | 351 Bytes | php     | - 🖉 Upravit 🖉 Přejmenovat 🛃 Stáhnout 🛱 Smazat |
| H wp-comments-post.php | 2.3 KB    | php     | - 🖉 Upravit 🖉 Přejmenovat 🛓 Stáhnout 🛱 Smazat |
| H wp-config-sample.php | 2.9 KB    | php     | - 🖉 Upravit 🖉 Přejmenovat 🛓 Stáhnout 🛱 Smazat |

- 1. Do .htaccess teraz vložte danú krajinu v tvare: *SetEnvIf GEOIP\_COUNTRY\_CODE XX AllowCountry* **XX** nahraď te kódom krajiny.
- 2. Kódy jednotlivých krajín sa zapisujú v tvare ISO 3166 a nájdete ich napríklad tu.
- 3. Nakoniec kliknite na Odoslať a .htaccess sa uloží.

|                                                 |                  |              | >  |
|-------------------------------------------------|------------------|--------------|----|
|                                                 |                  |              |    |
| # BEGIN WordPress                               | WerdPress" is su |              |    |
| # Direktivy (radky) mezi BEGIN wordPress a END  | wordPress jsou   |              |    |
| # Veškeré změny směrnic mezi těmito značkami bu | idou přepsány    |              |    |
| <pre></pre> ///                                 | lada propounij.  |              |    |
| RewriteEngine On                                |                  |              |    |
| RewriteRule .* - [E=HTTP_AUTHORIZATION:%{HTTF   | ?Authorization}] |              |    |
| RewriteBase /                                   |                  |              |    |
| RewriteRule ^index\.php\$ - [L]                 |                  |              |    |
| RewriteCond %{REQUEST_FILENAME} !-f             |                  |              |    |
| RewriteCond %{REQUEST_FILENAME} !-d             |                  |              |    |
| RewriteRule . /index.php [L]                    |                  |              |    |
|                                                 |                  |              |    |
| # END WordPress                                 |                  |              |    |
|                                                 |                  |              |    |
|                                                 |                  |              |    |
|                                                 |                  |              |    |
|                                                 |                  |              |    |
|                                                 |                  |              |    |
|                                                 |                  |              |    |
|                                                 |                  |              |    |
|                                                 |                  |              |    |
|                                                 |                  |              |    |
|                                                 |                  |              |    |
|                                                 |                  |              |    |
|                                                 |                  |              |    |
|                                                 |                  |              |    |
|                                                 |                  |              |    |
|                                                 |                  |              |    |
|                                                 |                  | Odeslat Zruš | it |

Pre Indiu by napríklad kód vyzeral takto: SetEnvIf GEOIP\_COUNTRY\_CODE IN AllowCountry

## **Ovládnite WordPress**

S našim úplne novým WordPress hostingom je tvorba webu hračka.

Zistiť viac